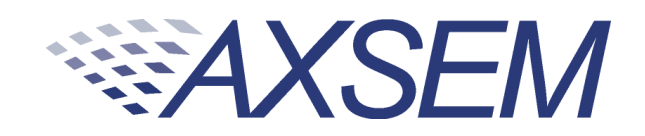

# **Quick Start Guide**

## AX-SIGFOX-1 Evaluation Kit Quick Start Guide

Version 1.0

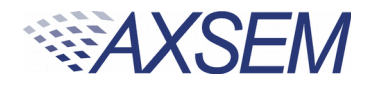

| Document | Туре    | Quick Start Guide                            |
|----------|---------|----------------------------------------------|
| Document | Status  |                                              |
| Document | Version | Version 1.0                                  |
| Product  |         | AX-SIGFOX-1 Evaluation Kit Quick Start Guide |

2

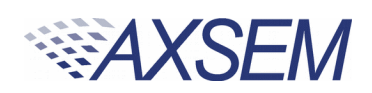

| TABLE OF CONTENTS                               |   |
|-------------------------------------------------|---|
| 1.Introduction                                  | 4 |
| 2.Preparation                                   | 4 |
| 3.Software Setup                                | 5 |
| 4.Registering the Modem with the SIGFOX Network | 6 |
| 5.Contact Information                           | 7 |

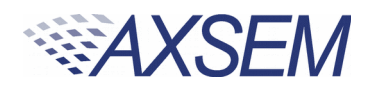

#### 1. INTRODUCTION

The AX-SIGFOX-1 Evaluation Kit is designed as a quick start solution for the development of applications using the AXSEM AX-SIGFOX-1 one-chip SIGFOX solution.

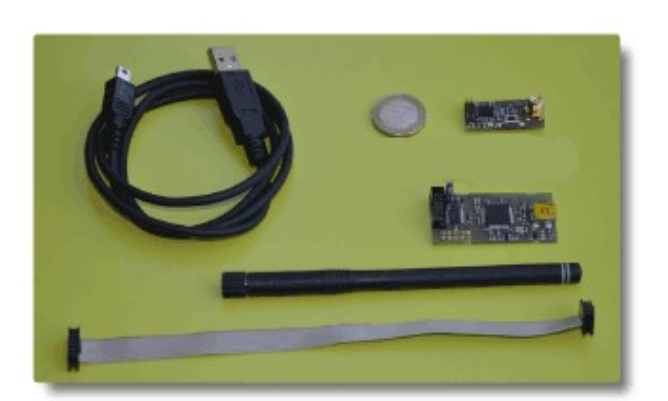

The evaluation kit comes with:

- 1 AX-SIGFOX-1 Mini Module with SMA connector
- 1 SMA antenna
- 1 AXSDB debug adapter
- 1 Mini USB Cable
- 1 AX Debug Cable (Ribbon Cable)

### 2. PREPARATION

In order to transmit your first packet over the SIGFOX network, you need to perform the following perparatory steps:

- Connect the Antenna to the SMA connector of the Mini Module
- Connect the Mini Module to the AXDBG debug adapter using the supplied ribbon cable
- Connect the AXSDB debug adapter to a PC using the supplied Mini USB cable

The operating system should now install the serial interface driver necessary to connect to the AX-SIGFOX-1 SoC.

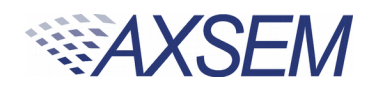

#### 3. Software Setup

Any terminal program, such as Hyperterm, can be used to communicate with the AX-SIGFOX-1 SoC. Connect to the serial port created when connecting the AXDBG debug adapter using the parameters 9600 Baud, 8 bit word length, no parity bit, and one stop bit (9600 8N1).

Туре **ат**⊲

The modem should respond with or.

(Text sent by the user is printed in bold, responses by the modem in italics, a means Enter)

Now type the following commands to find out the ID number and PAC code required to register the modem to the SIGFOX network:

AT\$I=10↔ IIIIIIII AT\$I=11↔ PPPPPPPPPPPPPPPPP

The eight hexadecimal digits IIIIIIII are the ID of the modem, while the 16 hexadecimal digits PPPPPPPPPPPPPPP are the PAC (Portable Access Code) of the modem.

These values are needed to register the modem to the SIGFOX network.

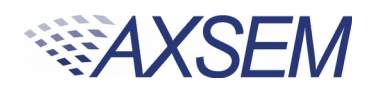

### 4. Registering the Modem with the SIGFOX Network

In order to register the Modem with the SIGFOX Network, open an Internet Browser and enter <a href="http://backend.sigfox.com">http://backend.sigfox.com</a>. Click on "DEVICE", then "NEW".

| Y Device - New ×              |               |                               |                  |           |          |    |   |
|-------------------------------|---------------|-------------------------------|------------------|-----------|----------|----|---|
| + https://backend.sigfox.com/ |               | ✓ C Q Search                  | ☆ 🛍              | •         | <b>^</b> | ø  | ≡ |
| SIGFOX DEVICE DEVICE TYPE     | USER GROUP    | BILLING                       |                  |           | <b>.</b> | 10 | ۲ |
| Device - New                  |               |                               |                  |           |          |    |   |
| Device information            |               |                               |                  |           |          |    |   |
| Identifier (hex!)             | 0000          |                               | Enter ID         | )         |          |    |   |
| Name                          |               |                               |                  |           |          |    |   |
| PAC                           |               |                               | Enter PA         | <b>IC</b> |          |    |   |
| Product certificate           |               |                               | Leave E          | mp        | ty       |    |   |
| Туре                          | evalkit ~     |                               |                  |           |          |    |   |
| Lat (-90° to +90°)            | 0.0           |                               |                  |           |          |    |   |
| Lng (-180° to +180°)          | 0.0           |                               |                  |           |          |    |   |
| Мар                           | Locate on map |                               |                  |           |          |    |   |
| Prevent token<br>renewal?     |               |                               |                  |           |          |    |   |
|                               | Ok Cancel     |                               |                  |           |          |    |   |
|                               | Copyright     | © SIGFOX - 4.1.3 - 190 - Term | s and conditions |           |          |    |   |

Clicking again on "DEVICE", the modem ID should now be listed in the device list.

You are now ready to send your first packet through the SIGFOX network. Type:

#### AT\$SF=0011223344 ОК

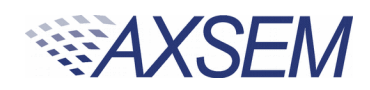

If you now click on the modem's ID, and then "Messages", you should see the packet just transmitted:

| M Device B8F88 - Mess      | ×+          |               |                  |            |              |                     |                  |           |     |    |        |   |
|----------------------------|-------------|---------------|------------------|------------|--------------|---------------------|------------------|-----------|-----|----|--------|---|
| ← A https://backend.sigfox | .com/device | /757640/mes   | sages            | ~          | C Q          | Search              |                  | ☆ 自       | ٠   | ⋒  | Ø      | = |
| SIGFOX                     | DEVICE      | DEVICE TYPE   | USER GR          | OUP BILLIN | G            |                     |                  |           |     | •  | 10     | ۲ |
| Information                | Device I    | 38F88 - Messa | ages             |            |              |                     |                  |           |     |    |        |   |
| Location                   |             |               |                  |            |              |                     |                  |           |     |    | CSN    |   |
| Messages                   |             | Device mess   | age filter       |            |              |                     |                  |           |     |    |        | J |
| Events                     |             | From date     | 02/23/2015 12    | 2:30       |              |                     |                  |           |     |    |        |   |
| Statistics                 |             | To date       | 02/23/2015 12    | 2:37       |              |                     |                  |           |     |    |        |   |
| Event Configuration        |             |               |                  |            |              |                     |                  |           | Res | et | Filter |   |
|                            |             |               | page 1           |            |              |                     |                  |           |     |    |        |   |
|                            |             | Т             | ime              | Data / D   | ecoding      | Redundancy          | Signal (dB)      | Callbacks |     |    |        |   |
|                            |             | 2             | 015-02-23 12:36: | 39 001122  | 3344         | 1                   | <b>all</b> 35.05 | ø         |     |    |        |   |
|                            |             | 2             | 015-02-23 12:35: | 43 001122  | 3344         | 1                   | <b>all</b> 35.05 | ø         |     |    |        |   |
|                            |             |               |                  |            | pag          | e 1                 |                  |           |     |    |        |   |
| c                          |             |               |                  |            | DX - 4.1.3 - | - 190 - Terms and c | onditions        |           |     |    |        |   |

#### 5. Contact Information

| AXSEM AG<br>Oskar-Bider-Strasse 1<br>8600 Dübendorf<br>Switzerland | Phone<br>Fax | +41 44 882 17 07<br>+41 44 882 17 09 |
|--------------------------------------------------------------------|--------------|--------------------------------------|
|--------------------------------------------------------------------|--------------|--------------------------------------|

www.axsem.com

The specifications in this document are subject to change at AXSEM's discretion. AXSEM assumes no responsibility for any claims or damages arising out of the use of this document, or from the use of products based on this document, including but not limited to claims or damages based on infringement of patents, copyrights or other intellectual property rights. AXSEM makes no warranties, either expressed or implied with respect to the information and specifications contained in this document. AXSEM does not support any applications in connection with life support and commercial aircraft. Performance characteristics listed in this document are estimates only and do not constitute a warranty or guarantee of product performance. The copyring, distribution and utilization of this document as well as the communication of its contents to others without expressed authorization is prohibited. Offenders will be held liable for the payment of damages. All rights reserved. Copyright © 2014, 2015 AXSEM AG